## Use the Transactions Search Report to Locate Unapplied Credits

Last Modified on 06/05/2019 8:45 pm EDT

Search Transactions can help you locate any unlinked payments or credits. Run this search immediately after posting fees to quickly identify and correct payments, or credits, that need to be linked to fees.

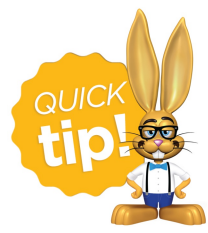

If you use <u>ePayments</u> and *Process Credit Cards/Bank Accts* after posting fees, check Search Transactions to identify and correct unlinked fees & payments before creating an

ePayments batch. A paid fee can incorrectly be pulled into the batch if it is not correctly linked to a payment, resulting in an overpayment on the family account.

- 1. Point to **Transactions** and click **Search**.
- 2. Enter a **Transaction Date** or a range of dates. (For example, you might enter the last time you posted fees through the current date.)
- 3. From the Special Search Drop Down, choose All Credits w/Unapplied Amt Remaining.
- 4. Click Submit.

| Ja    | ıckı    | rab  | bit   |                   |            | Search Tr        | ansactio         | ns          |                   |                         |                   |
|-------|---------|------|-------|-------------------|------------|------------------|------------------|-------------|-------------------|-------------------------|-------------------|
| . ■ F | Retur   | n    |       |                   |            |                  |                  |             |                   | ? Help                  | * Send Idea       |
|       |         |      |       |                   |            |                  |                  | Lege        | nd: Fee/Charge Pa | ayment/Credit Unpaid Fe | e Unapplied Credi |
| Viev  | w 1 - 2 | of 2 |       |                   |            |                  |                  |             |                   |                         |                   |
| 8     | Print   | e" E | xport | ¢ Refresh 13 colu | mns hidden | Show/Hide Column | s 🤉 🤉 Restore Co | lumns       |                   |                         |                   |
|       |         |      |       | Loc               | Date       | Туре             | Amt              | Applied Amt | Unapplied Amt     | Family/Acct             | Balance           |
|       |         |      |       |                   |            |                  |                  |             |                   |                         |                   |
| X     | 莭       | S    | R     | JRHC              | 10/1/2017  | Payment          | -100.00          | 0.00        | 100.00            | Harding                 | 0.00              |

## Smith Family

This family has made a \$150 payment. \$100 of it has been applied to a fee and \$50 is unapplied. Because their balance field shows a credit (-\$50), we know there is no outstanding fee available to link to the \$50 credit. Leave this overpayment/prepayment unapplied until a future fee is posted.

## Harding Family

This family made a \$100 payment and none of it has been applied to a fee. Because the family has a \$0 balance we know there must be a fee to link that payment to. All linking is done from the payment transaction.

- 1. Click the **Pencil** next to the unapplied payment.
- 2. Click ReApply Payment.

| Jackrabbi            | t<br>Tra                                                     | Ed       | lit<br>actio    | n    |              |                  |
|----------------------|--------------------------------------------------------------|----------|-----------------|------|--------------|------------------|
| ✓ Save Change        | s 🗉                                                          | Recei    | pt              |      |              |                  |
| Family/Account       | Harding<br>423 Fir Street<br>Huntersville, 1<br>Balance 0.00 | NC 28    | 3078<br>Hm. Pho | one  | (704) 555-12 | 212              |
| Transaction Date     | 10/1/2017                                                    | <b>.</b> |                 |      |              |                  |
| Туре                 | Payment (Cred                                                | it)      |                 | ۲    | Sub-type     | •                |
| Amount               | 100.00                                                       |          |                 |      |              |                  |
| Refund Amt           | 0.00                                                         |          |                 |      |              |                  |
| Payment Method       | Check                                                        | v        | Check           | # 11 | 7            |                  |
| Note                 |                                                              |          |                 |      |              |                  |
| Credit Card<br>Last4 |                                                              |          |                 |      |              |                  |
| Date Paid            | 10/1/2017                                                    | blank=   | unpaid)         |      |              |                  |
| Class Category1      |                                                              | •        | Session         |      | •            |                  |
| Student:             |                                                              | •        |                 |      |              |                  |
| Class/Event          |                                                              |          |                 |      |              | •                |
| UserID               | HCenter                                                      |          |                 |      |              |                  |
| View                 | 0 linked fee(s)                                              | UnLin    | c Fee(s)        | ReA  | pply Payment | 100.00 UnApplied |
|                      |                                                              |          |                 |      | 5            |                  |

- 3. In the *Re-Apply Payment Transaction* screen, there is an outstanding Tuition Fee of \$100.
- 4. Click in the Tuition Fee's **Apply Amt** field.
- 5. Save Payment.

|                                                                                                    | Re                                           | Appl          | y Pay                                     | yment                    | Transac                | tion                          |                                                                 |                                                                               |                 |                                                                                        |                                                        |
|----------------------------------------------------------------------------------------------------|----------------------------------------------|---------------|-------------------------------------------|--------------------------|------------------------|-------------------------------|-----------------------------------------------------------------|-------------------------------------------------------------------------------|-----------------|----------------------------------------------------------------------------------------|--------------------------------------------------------|
| sh, Checks, Other (<br><b>Save Paymen</b>                                                                                     | Credits<br>t                                 |               |                                           |                          |                        |                               |                                                                 |                                                                               |                 | <b>?</b> He                                                                            | elp                                                    |
| Receipt                                                                                                    |                                              | View Transact | tion History                              | 1                        |                        |                               |                                                                 |                                                                               |                 |                                                                                        |                                                        |
| 423 Fir Stre<br>Huntersville                                                                                                  | et<br>, NC 28078<br>, (704) 555 1212         |               |                                           | -                        |                        |                               |                                                                 |                                                                               |                 |                                                                                        |                                                        |
| 423 Fir Stre<br>Huntersville<br>Home Phone                                                                                    | et<br>e, NC 28078<br>e (704) 555-1212        |               |                                           | Paym                     | ent details are not eo | ditable when ReAp             | plying.                                                         |                                                                               |                 | Balance<br>Original Payment                                                            | 0.00                                                   |
| 423 Fir Stre<br>Huntersville<br>Home Phon<br>ans Date* 10/1/2017<br>Pmt Type Payment                                          | et<br>, NC 28078<br>e (704) 555-1212<br>v St | ubtype        | Method*                                   | Paym                     | ent details are not eo | ditable when ReAp             | plying.<br>Apply 1                                              | to Newest Fees First                                                          | 1               | Balance<br>Original Payment<br>Unapplied Amount:                                       | 0.00                                                   |
| 423 Fir Stre<br>Huntersville<br>Home Phon<br>rans Date* 10/1/2017<br>Pmt Type Payment<br>Note                                 | et<br>, NC 28078<br>e (704) 555-1212<br>v St | ubtype        | * Method*                                 | Paym                     | v<br>Chk# 117          | ditable when ReAp             | plying.<br>Apply 1<br>Apply to Oldest Fe                        | to Newest Fees First<br>tees First (within last                               | :<br>12 months) | Balance<br>Original Payment<br>Unapplied Amount:                                       | 0.00                                                   |
| 423 Fir Stre<br>Huntersville<br>Home Phon<br>ans Date* 10/1/2017<br>Pmt Type Payment<br>Note                                  | et<br>,NC 28078<br>e (704) 555-1212          | ubtype        | • Method*                                 | Paym                     | v<br>Chk# 117          | ditable when ReAp             | plying.<br>Apply to<br>Apply to Oldest Fo<br>Apply              | to Newest Fees First<br>tes First (within last<br>to Oldest Fees First        | 12 months)      | Balance<br>Original Payment<br>Unapplied Amount:<br>Unapplied Amount                   | 0.00<br>100.00<br>100.00<br>0.00<br>100.00             |
| A22 Fir Stre<br>Huntersville<br>Home Phon<br>ans Date* 10/1/2017<br>Pmt Type Payment<br>Note<br>All Unpaid Charges/Fe<br>Date | et<br>SNC 28078<br>(704) 555-1212            | ubtype        | <ul> <li>Method*</li> <li>Note</li> </ul> | Payn<br>Check<br>Student | Class/Event            | ditable when ReAp<br>Orig Amt | plying.<br>Apply to Oldest Fe<br>Apply to Oldest Pe<br>Discount | to Newest Fees First<br>ees First (within last<br>to Oldest Fees First<br>Tax | 12 months)      | Balance<br>Original Payment<br>Unapplied Amount:<br>Applied Amount<br>Unapplied Amount | 0.00<br>100.00<br>100.00<br>0.00<br>100.00<br>Apply Am |